## Från Hemsidan Lägga in en ny medlem i Laget Följ manualen nedan. Välj Admin get.se 🞤 Admin + Till registret Dingtuna GIF Välj medlemsregister LÄGG TILL Lägg till mer information (steg 2 Lägg till steg 1 av 2 IL I LA NAMN 🔶 Efternamn Förnamn P-04/05 LAG Spelare 2005 FÖDELSEDATUN ~ 10 ~ 18 ~ 0000 AVBRYT LAGG TILL NY KLAR Steg 2: Lägg till en *e-postadress* och ➡Steg 1: Lägg in medlemmens namn välj LAG och ROLL Klicka på LÄGG TILL Gärna ett mobilnummer och adress

Kom ihåg att spara

KLAR

## Från hemsidan

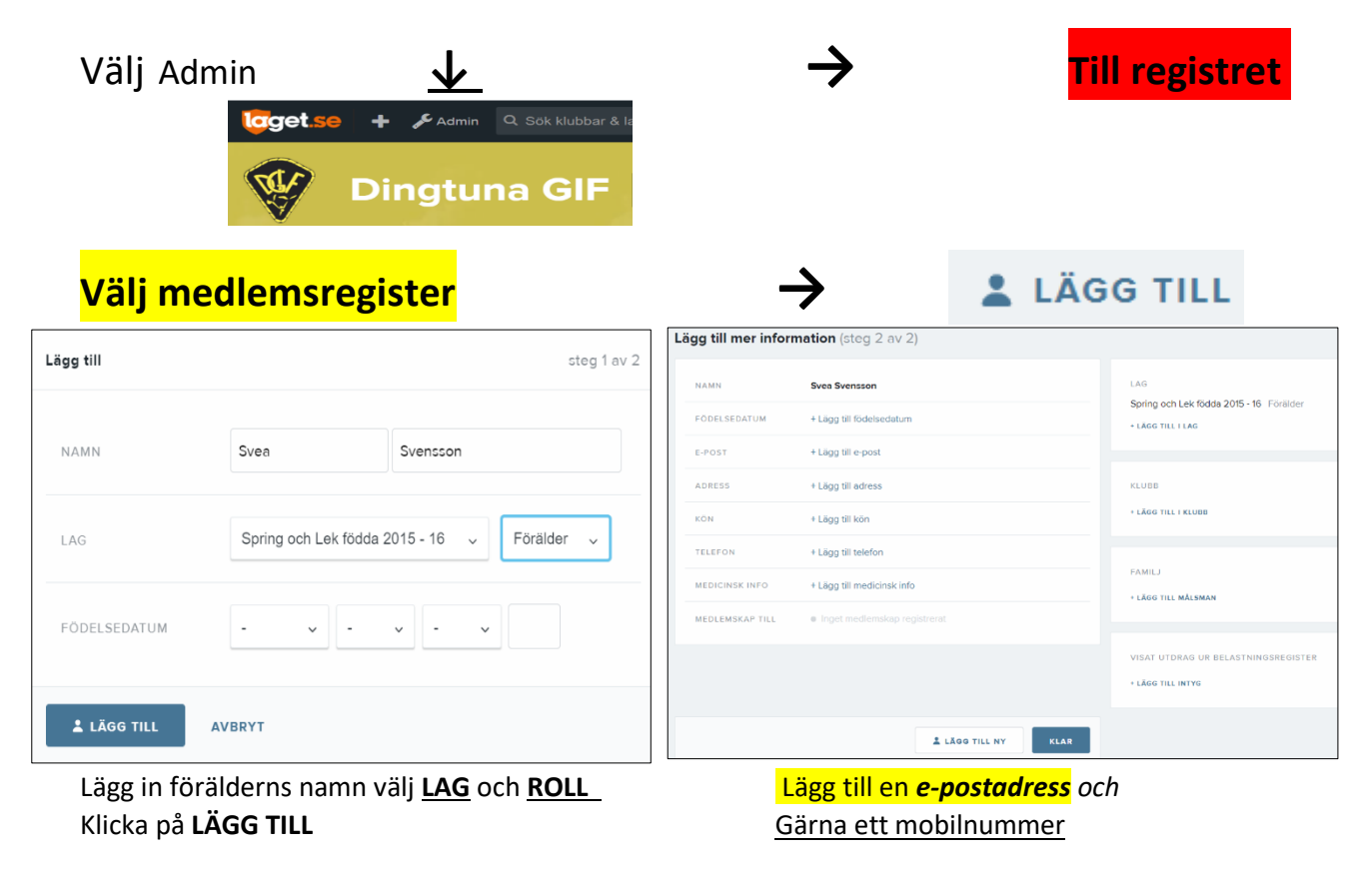

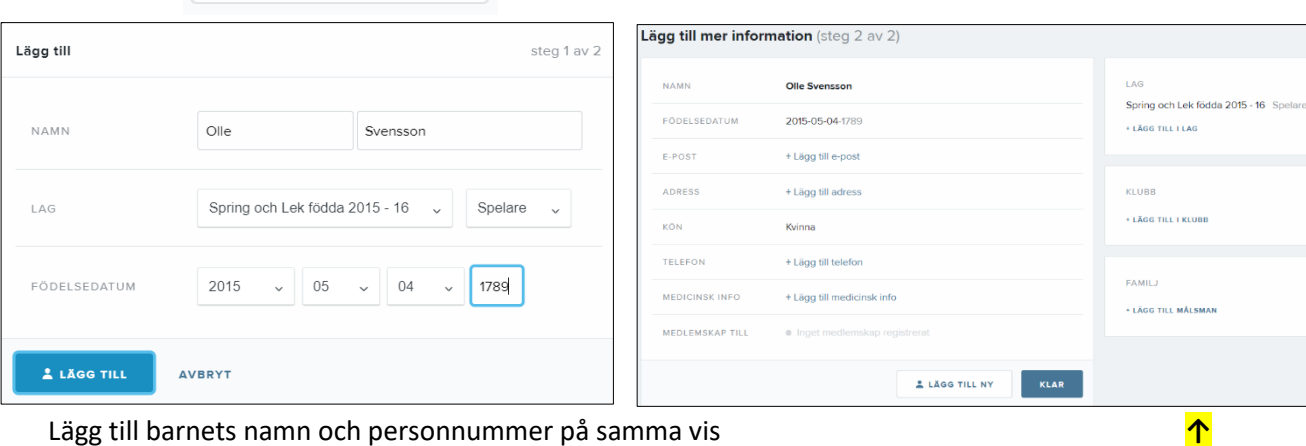

Lägg till barnets namn och personnummer på samma vis

LÄGG TILL NY

välj LAG och ROLL Klicka på LÄGG TILL

Scrolla ner

## Lägg tillmålsman

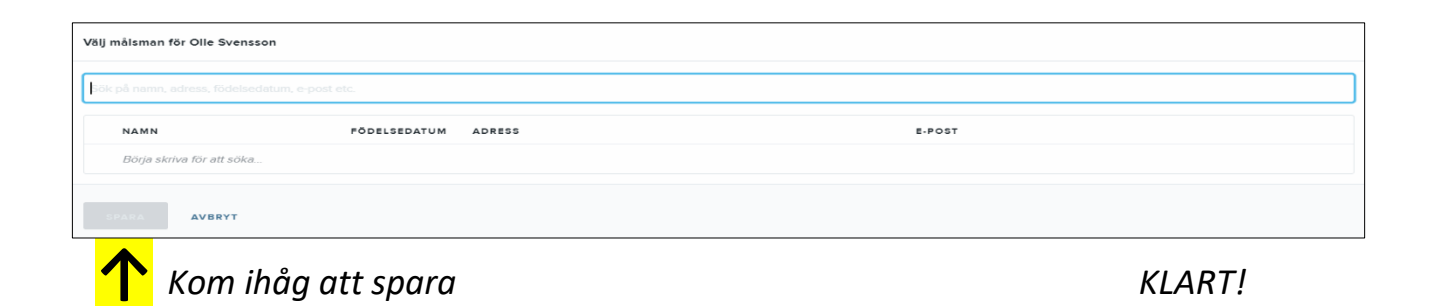